| 1.                               | Check your driver.                                                                                                    |
|----------------------------------|----------------------------------------------------------------------------------------------------|
|                                  | Make sure your Linux driver is: rt18821cU_rt18731AU_WiFi_linux_v5.8.1.7_37266.20200929_COEX20200616-4141.tar.gz                    |
|                                  | If it is not, write email to <a href="mailto:support@cudy.com">support@cudy.com</a> and ask for this driver.                       |
| 2.                               | Login your Ubuntu 18.04/20.04, and enter your working directory.                                                                   |
|                                  | For example:                                                                                                    |
|                                  | root@ubuntu:/home/colin/project#                                                                                                   |
|                                  | Don't use the complex directory name.                                                                                              |
|                                  | Especially don't use a directory whose name include BLANK.                                                                         |
|                                  | Maybe you can create the same directory as "/home/colin/project".                                                                  |
| 3.                               | Copy the driver into your working directory. And unpack this file with command of "tar -xzvf".                                     |
|                                  | For example:                                                                                                    |
|                                  | root@ubuntu:/home/colin/project# tar -xzvf ./rtl8821CU_rtl8731AU_WiFi_linux_v5.8.1.7_37266.20200929_COEX20200616-4141.tar.gz       |
| 4.                               | You will find a new folder "./rtl8821CU_rtl8731AU_WiFi_linux_v5.8.1.7_37266.20200929_COEX20200616-4141" created in                 |
|                                  | "/home/colin/project".                                                                                                    |
| 5.                               | Enter the directory of "./rtl8821CU_rtl8731AU_WiFi_linux_v5.8.1.7_37266.20200929_COEX20200616-4141", and run "sudo make" with root |
|                                  | authority.                                                                                                    |
|                                  | For example:                                                                                                    |
|                                  | root@ubuntu:/home/colin/project# cd ./rtl8821CU_rtl8731AU_WiFi_linux_v5.8.1.7_37266.20200929_COEX20200616-4141                     |
|                                  | root@ubuntu:/home/colin/project/rtl8821CU_rtl8731AU_WiFi_linux_v5.8.1.7_37266.20200929_COEX20200616-4141# sudo make                |
| 6.                               | After the above step succeeds, run "sudo make install".                                                                            |
|                                  | For example:                                                                                                    |
|                                  | root@ubuntu:/home/colin/project/rtl8821CU_rtl8731AU_WiFi_linux_v5.8.1.7_37266.20200929_COEX20200616-4141# sudo make install        |
| 7.                               | Run "sudo modprobe -r 8821cu".                                                                                                    |
|                                  | For example:                                                                                                    |
|                                  | root@ubuntu:/home/colin/project/rtl88x2BU_WiFi_linux_v5.8.7.4_37264.20200922_COEX20191120-7777# sudo modprobe -r 8821cu            |
| 8.                               | Run <sup>"</sup> sudo modprobe 8821cu".                                                                                            |
|                                  | For example:                                                                                                    |
|                                  | root@ubuntu:/home/colin/project/rtl88x2BU_WiFi_linux_v5.8.7.4_37264.20200922_COEX20191120-7777# sudo modprobe 8821cu               |
| 9.                               | Done                                                                                                    |
| Summary (Installation command) : |                                                                                                    |
|                                  | root@ubuntu:~# cd /home/colin/project (Notes: Driver must have been copy to this directory.)                                       |
|                                  | root@ubuntu:/home/colin/project/# tar -xzvf ./rtl8821CU_rtl8731AU_WiFi_linux_v5.8.1.7_37266.20200929_COEX20200616-4141.tar.gz      |
|                                  | root@ubuntu:/home/colin/project/# cd ./rtl8821CU_rtl8731AU_WiFi_linux_v5.8.1.7_37266.20200929_COEX20200616-4141                    |
|                                  | root@ubuntu:/home/colin/project/rtl8821CU_rtl8731AU_WiFi_linux_v5.8.1.7_37266.20200929_COEX20200616-4141# sudo make                |
|                                  | root@ubuntu:/home/colin/project/rtl8821CU_rtl8731AU_WiFi_linux_v5.8.1.7_37266.20200929_COEX20200616-4141# sudo make install        |
|                                  | root@ubuntu:/home/colin/project/rtl8821CU_rtl8731AU_WiFi_linux_v5.8.1.7_37266.20200929_COEX20200616-4141# sudo modprobe -r 8821cu  |
|                                  | root@ubuntu:/home/colin/project/rtl8821CU_rtl8731AU_WiFi_linux_v5.8.1.7_37266.20200929_COEX20200616-4141# sudo modprobe 8821cu     |

How to install WU600 with Ubuntu 18.04/20.04

- 10. **However**, we have to go on to configure the **usb\_modeswitch**. Otherwise, WU600 will work as a DISK but not a wi-fi adapter.
- 11. Edit the file of "/lib/udev/rules.d/40-usb\_modeswitch.rules". Add an entry "ATTR{idVendor}=="0bda", ATTR{idProduct}=="1a2b", RUN+="usb\_modeswitch '/%k'"" into this file as following screenshot.

For example:

root@ubuntu:/home/colin/project/ # vim /lib/udev/rules.d/40-usb\_modeswitch.rules

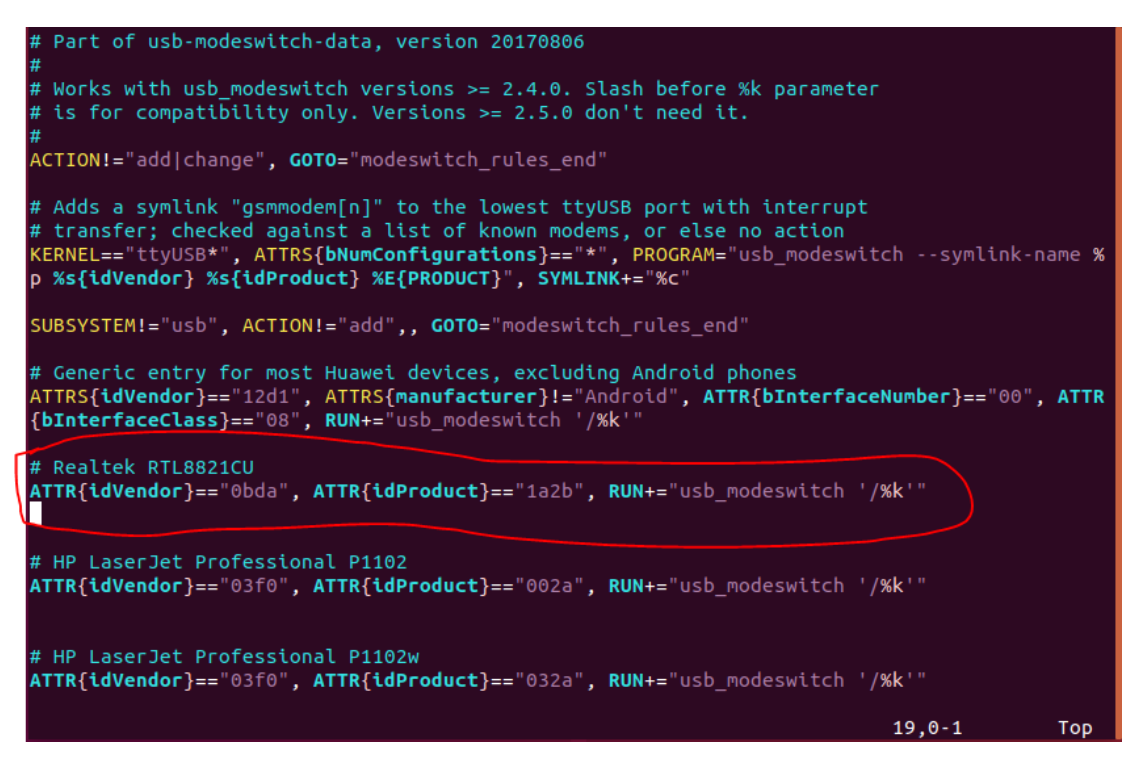

12. Enter the directory "/usr/share/usb\_modeswitch/".

#### For example:

root@ubuntu:/home/colin/project/# cd /usr/share/usb\_modeswitch/

root@ubuntu:/usr/share/usb\_modeswitch/ #

13. Unpack the file "configPack.tar.gz" with command "tar-xzvf configPack.tar.gz". And then, delete "configPack.tar.gz".

#### For example:

root@ubuntu:/usr/share/usb\_modeswitch/# tar -xzvf configPack.tar.gz

root@ubuntu:/usr/share/usb\_modeswitch/# rm configPack.tar.gz

14. Create a new file of "**Obda:1a2b**". Yes, the file name is "**Obda:1a2b**". Input the item as the illustration into this file.

### For example:

root@ubuntu:/usr/share/usb\_modeswitch/# vim 0bda:1a2b

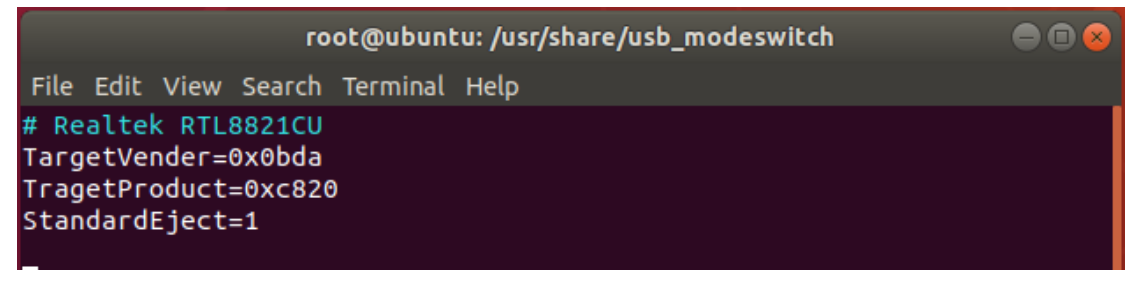

15. Copy "0bda:1a2b" into "/etc/usb\_modeswitch.d/"

## For example:

root@ubuntu:/usr/share/usb\_modeswitch/# cp 0bda:1a2b /etc/usb\_modeswitch.d

16. Re-pack all the files including "Obda:1a2b" into "configPack.tar.gz".

For example:

root@ubuntu:/usr/share/usb\_modeswitch/# tar -czvf configPack.tar.gz ./\*

17. Delete all the files except configPack.tar.gz.

root@ubuntu:/usr/share/usb\_modeswitch# ls
configPack.tar.gz
root@ubuntu:/usr/share/usb\_modeswitch#

- 18. Reboot your Linux.
- 19. All done!

# Summary (Configure USB\_Switch)

root@ubuntu:~# cd /home/colin/project root@ubuntu:/home/colin/project/# vim /lib/udev/rules.d/40-usb\_modeswitch.rules root@ubuntu:/home/colin/project/# cd /usr/share/usb\_modeswitch/ root@ubuntu:/usr/share/usb\_modeswitch/# tar -xzvf configPack.tar.gz root@ubuntu:/usr/share/usb\_modeswitch/# rm configPack.tar.gz root@ubuntu:/usr/share/usb\_modeswitch/# vim 0bda:1a2b root@ubuntu:/usr/share/usb\_modeswitch/# cp 0bda:1a2b /etc/usb\_modeswitch.d root@ubuntu:/usr/share/usb\_modeswitch/# tar -czvf configPack.tar.gz ./\*